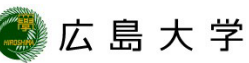

## IPアドレスとMACアドレスの確認方法 (Mac OS)

| - 774/4 第 概要 | ディスプレイ ストレージ サポート リソース                            |                           | MacBook Air                                                                                                    |        |        |         |          |
|--------------|---------------------------------------------------|---------------------------|----------------------------------------------------------------------------------------------------|--------|--------|---------|----------|
|              | · · · · · · · · · · · · · · · · · · ·             | ✓ ハードウェア<br>ATA           | 動作中のサービス                                                                                                    | ~ 種類   | ハードウェア | BSD 装置名 | IPv4アドレス |
|              |                                                   | Apple Pay<br>Bluetooth    |                                                                                                    |        |        |         |          |
|              |                                                   | Ethernet<br>Fibre Channel | Wi-Fi                                                                                                    | AirMac | AirMac | en0     |          |
|              | macOS Monterev                                    | FireWire                  |                                                                                                    |        |        |         |          |
|              | バージョン 12.6                                        | PCI                       |                                                                                                    |        |        |         |          |
|              |                                                   | SATA                      |                                                                                                    | 0      |        |         |          |
|              | MacBook Air (M1, 2020)                            | Thunderbolt/USB4          | Wi-Fi:                                                                                                    |        |        |         |          |
|              | チップ Apple M1                                      | オーディオ                     | 檀頭: AirMac<br>ハードウェア: AirMac                                                                                                    |        |        |         |          |
|              | メモリ 16 GB                                         | カードリーダー                   | IPv4アドレス: 3                                                                                                    |        |        |         |          |
|              | 起動ディスク Macintosh HD                               | クラフィックス/ディスプレイ<br>コントローラ  | 追加経路:<br>送信先アドレス:                                                                                                    |        |        |         |          |
|              | シリアル番号 FVFH70PTQ6LR                               | ストレージ<br>ディスク作成           | サブネットマスク:<br>送信先アドレス:                                                                                                    |        |        |         |          |
|              |                                                   | パラレル SCSI<br>プリンタ         | サプネットマスク:<br>アドレス:                                                                                                    |        |        |         |          |
|              | 97+9±P·P9                                         | <b>ノっ</b><br>メモリ<br>診断    | ARPで解決されたハードウェアアドレス:<br>ARPで解決されたIPアドレス:                                                                                                    |        |        |         |          |
|              |                                                   | ∨ ネットワーク                  | 構成力法:<br>確定インターフェイス名:<br>インターフェイス名:                                                                                                    |        |        |         |          |
|              |                                                   | Wi-Fi                     | ネットワーク署名:<br>ルーター:                                                                                                    |        |        |         |          |
| ™ and © 19   | 83-2022 Apple Inc. All Rights Reserved. 使用許諾契約と保証 | ネットワーク環境<br>ファイアウォール      | サプネットマスク:<br>IPv6:                                                                                                    |        |        |         |          |
|              |                                                   | ボリューム                     | アドレス:<br>構成方法:                                                                                                    |        |        |         |          |
|              | 🖤 💋 🖗 📲 📶 🔼 📥 🎯 🕒 🕷 🚍 📑 🖏 🖤                       | RAW 対応                    | 確定インターフェイス名:<br>インターフェイス名:                                                                                                    |        |        |         |          |
|              |                                                   | アプリケーション                  | ネットワーク者名:<br>PerformPLATDiscovery:<br>プレフィックスーティ                                                                                                    |        |        |         |          |
| 両面のち ト部にこ    | ちろ Annlo (🖆 ) 🖌                                   | インストール<br>スマートカード         | ルーター:<br>DNS:                                                                                                    |        |        |         |          |
|              | a Abbie (                                         | デベロッパ<br>プリンタソフトウェア       | サーバアドレス:<br>DHCPサーバの応答:                                                                                                    |        |        |         |          |
| ニューから 「こく    | の Mac についてし                                       | プロファイル<br>フォント            | ドメイン・ネーム・サーバ:<br>リース時間(秒):                                                                                                    |        |        |         |          |
|              |                                                   | フレームワーク<br>レガシーソフトウェア     | DHCPメッセージタイプ:<br>ルーター:                                                                                                    |        |        |         |          |
| を選択します       |                                                   | ログ<br>使用停止されたソフトウェア       | サーハ歳別ナ:<br>サブネットマスク:                                                                                                    |        |        |         |          |
| と送バしみす。      |                                                   | 同期サービス<br>機能拡張            | МАС Л К И А С Л К И А С Л |        |        |         |          |
| 「システムレポー     | - ト   を選択します                                      | 環境設定パネル 管理対象のクライアント       | メディアサブタイプ: 自動選択<br>プロキシ:                                                                                                    | 2      |        |         |          |
| - ノヘノ ムレハー   |                                                   | 言語と地域                     | ■ imc-eastのMacBook Air > ネットワーク > Wi-I                                                                                                    | Fi     |        |         |          |

3) ネットワークの「Wi-Fi」からIPア ドレスとMACアドレスを確認できま す。

## How to Check the IP address and the MAC Address (for Mac OS)

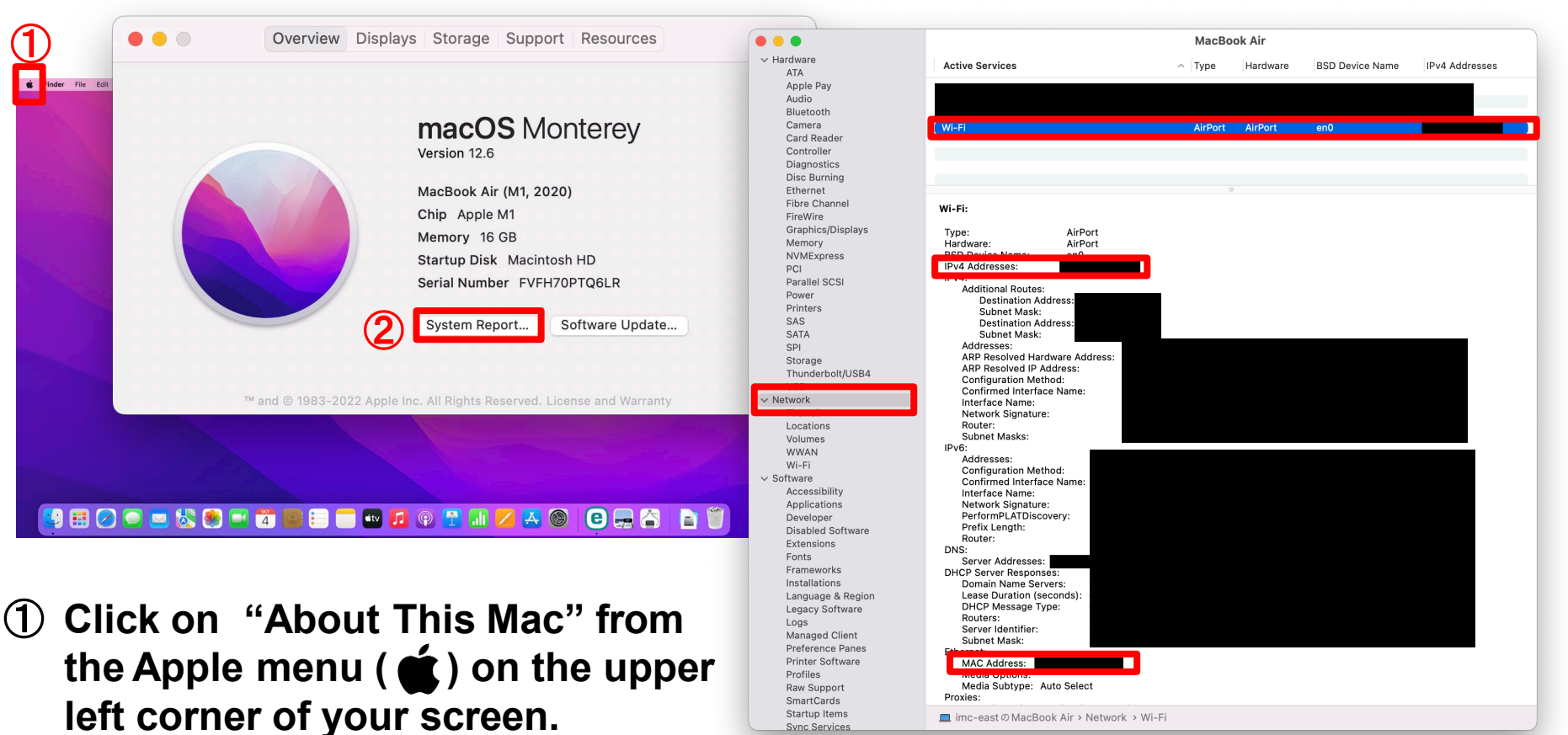

HIROSHIMA UNIVERSITY

- 2 Select "system Report".
- ③ Check the IP address and the MAC address from "Network">"Wi-Fi".